## Searching a Trip in VersaTrans TripTracker

This is your main page.

To search for a trip go to the top right toolbar and put your curser over Trips (1).

A drop down will appear, scroll down and click on Search Trips (2).

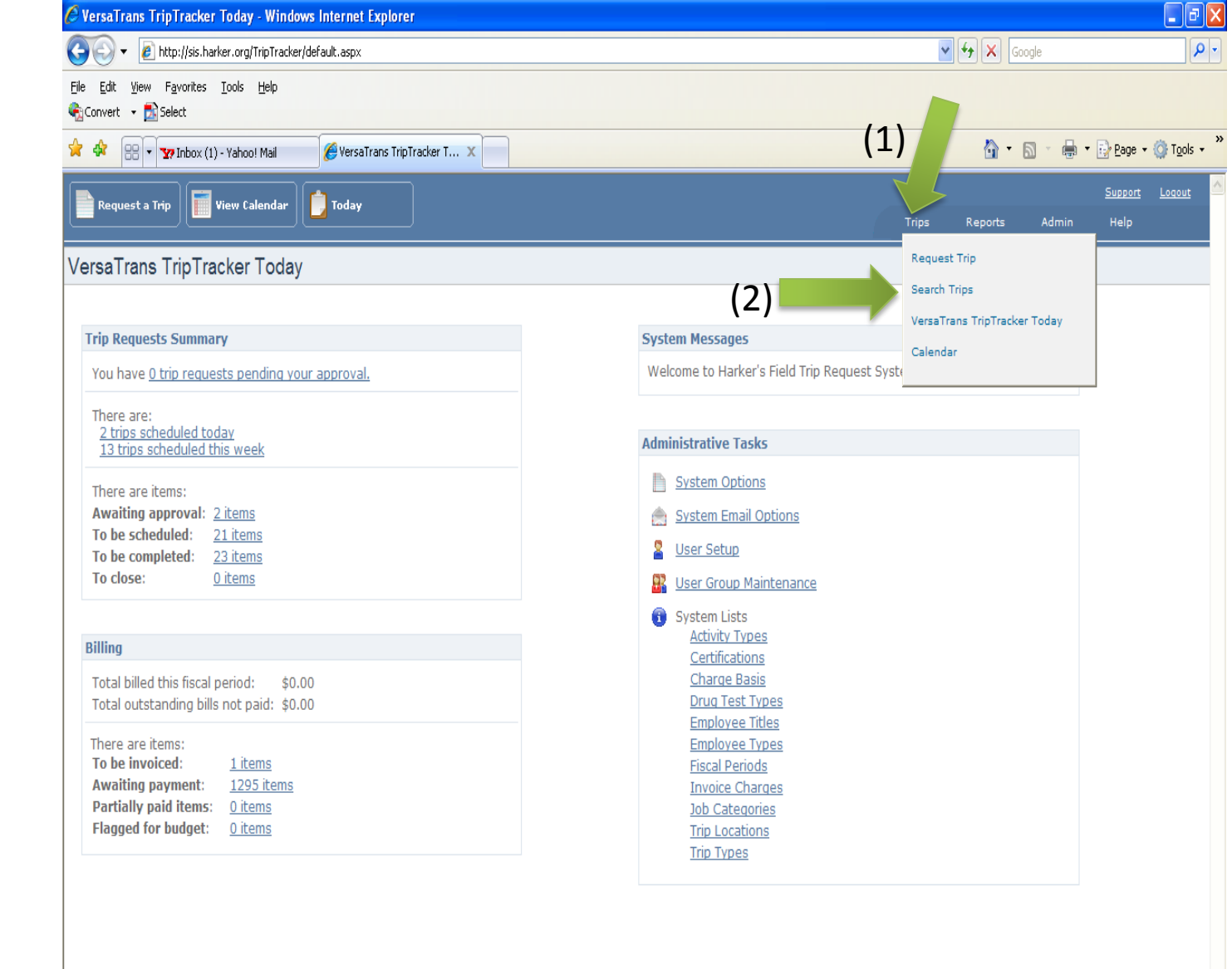

The Trip Search screen will come up. Here, there are many ways to search. If you know the Trip ID # (3), type it in and the search will take you straight to that trip.

If you are not sure about the Trip ID but you know who the original requester is, you can use the drop down (4) to find that requester's name. Once you find the name, click on it.

The Account Name (5) or the Scheduled Dates are two other ways to search.

For Scheduled Dates (6) you can search by the exact trip date, Ex. From 10/10/2008 To 10/10/2008 or if you know approximate date, Ex. From 10/1/2008 To 10/15/2008.

Once you have entered your trip information click on

Search (7).

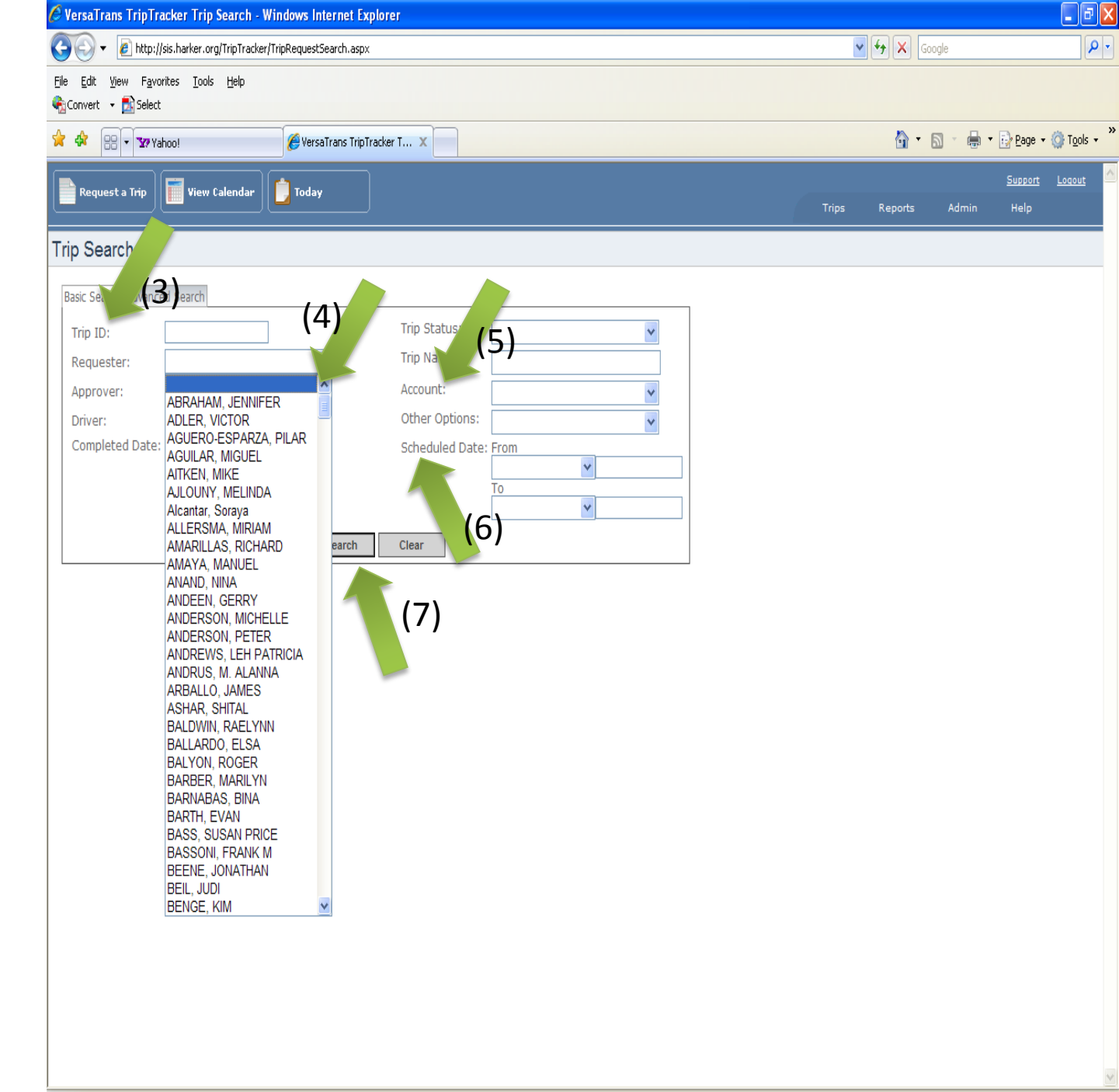

😜 Internet

Your Search Results will show up on the bottom of the page. If there is more than one page of results you will see the <u>Next</u> button (8) below your results. You can click on this button to view the next page.

Click on the <u>Trip Name</u> (9) once you found the one you are searching for.

| Text beside   Provide to good   Provide to good </th <th>0-</th> <th>🖉 http://sis.harker.o</th> <th>rg/TripTracker/TripRequestSearch.aspx</th> <th></th> <th></th> <th>v + ×</th> <th>Google</th> <th></th>                                                                                                    | 0-           | 🖉 http://sis.harker.o | rg/TripTracker/TripRequestSearch.aspx |                                                  |                             | v + ×            | Google                  |           |
|----------------------------------------------------------------------------------------------------|--------------|-----------------------|---------------------------------------|--------------------------------------------------|-----------------------------|------------------|-------------------------|-----------|
| Avadatig Payment Katalaga Payment   Avadatig Payment Katalaga Payment   Katalaga Payment Katalaga Payment   Katalaga Payment Katalaga Payment   Katalaga Payment <th><u>E</u>dit</th> <th>View Favorites Tool</th> <th>s <u>H</u>elp</th> <th></th> <th></th> <th></th> <th></th> <th></th>                                                                                                    | <u>E</u> dit | View Favorites Tool   | s <u>H</u> elp                        |                                                  |                             |                  |                         |           |
| The part of the large of the part of the part o                                                                                                    | 🕼 👔          | VersaTrans TripTracke | r Trip Search                         |                                                  |                             | 6                | • 🗟 • 🖨 • 🔂 <u>P</u> ag | je 🕶 🍈 To |
| Image and the product of the product of the produc                                                                                                    |              |                       |                                       |                                                  |                             |                  | Supp                    | ort Logo  |
| p Sarch                                                                                                    | Reque        | est a Trip 📗 View     | Calendar                              |                                                  |                             | ps Repor         | rts Admin Hel;          |           |
| sr serch Advanced Search<br>Trip ID:<br>Trip ID:<br>Trip ID:<br>Trip Name:<br>Account:<br>Trip Name:<br>Completed Date:<br>From<br>To<br>To<br>To<br>To<br>To<br>To<br>To<br>To<br>To<br>To                                                                                                    | in So:       | arch                  |                                       |                                                  |                             |                  |                         |           |
| sex seren Advanced Search   Tip I:   Tip I:   Tip I:   Requester:   Approver:   Order   Order   Order   Order   Order   Order   Tip I:   I:   Order   Order   Tip I:   I:   I:   Order   I:   I:   <                                                                                                    | ih oed       |                       |                                       |                                                  |                             |                  |                         |           |
| Trip ID:       Trip Status:       Trip Name:         Account:       Trip Name:         Approver:       Trip Name:         Driver:       Trip Name:         Trip To:       Scheduld Date:         To:       Trip Name:         To:       Trip Name:         To:       Scheduld Date:         To:       Trip Name:         To:       Trip Name:         To:       Trip Name:         To:       Trip Name:         To:       Trip Name:         To:       Trip Name:         To:       Trip Name:         To:       Trip Name:         To:       Trip Name:         To:       Trip Name:         To:       Trip Name:         To:       To:         To:       To:         To:       To:         To:       To:         To:       To:         To:       To:         To:       To:         To:       To:         To:       Trip Name:         To:       Trip Name:         To:       Trip Name:         To:       Trip Name:         To:       Trip Na                                                                                                    | asic Sea     | rch Advanced Search   |                                       |                                                  |                             |                  |                         |           |
| Requester:<br>Approver:<br>Driver:<br>Completed Date:<br>Tom<br>Completed Date:<br>Tom<br>Completed Date:<br>Completed Date:<br>Completed Dat | Trip ID      | :                     |                                       | Trip Status:                                     |                             |                  |                         |           |
| Approver:       Image:       Image: <td>Reque</td> <td>ster:</td> <td>*</td> <td>Trip Name:</td> <td></td> <td></td> <td></td> <td></td>                                                                                                    | Reque        | ster:                 | *                                     | Trip Name:                                       |                             |                  |                         |           |
| briver: La La La La La La La La La La La La La                                                                                                    | Approv       | /er:                  | *                                     | Account:                                         |                             |                  |                         |           |
| Completed Date:       From       Introduced Date:       From         10/10/2008       Introduced Date:       Introduced Date:       Introduced                                                                                                    | Driver:      |                       | *                                     | Other Options:                                   |                             |                  |                         |           |
| Image: Serie (10/10/2008 Image: Serie (10/10/2008 Image: Serie (10/10/10/10/10/10/2008 Image: Serie (10/10/10/10/10                                                                                                    | Comple       | eted Date: From       |                                       | Scheduled Date: From                             | _                           |                  |                         |           |
| Image: Construction of the second of the second of the                                                                                                    |              | То                    | <b>v</b>                              | 10/10/2008 <u>v</u>                              |                             |                  |                         |           |
| Image: Search Results       Find Name       Reson For Trin       Account       Trin Date       Results         Ya       Mariting Paymet       Intercampus Morning Shuttle       Morning Shuttle       General Transportation On       10/10/2008       KeLLER, REED         Ya       Awaiting Paymet       Intercampus Morning Shuttle       Morning Shuttle       General Transportation On       10/10/2008       KeLLER, REED         Ya       Awaiting Paymet       Intercampus Morning Shuttle       Cross Country Practice       US Athletics       10/10/2008       GAUMONA, KRISTIN         Ya       Awaiting Paymet       Bus for Bk Interesting       Rehearsal for Harker Picnic       LS Performing Arts       10/10/2008       GAULINS, CHRISTINE         Ya       Awaiting Paymet       Versotball       Game vs Dougherty Valley       US Athletics       10/10/2008       COLINS, CHRISTINE         Ya       Awaiting Paymet       Versotball       Game vs Dougherty Valley       US Athletics       10/10/2008       COLINS, CHRISTINE         Ya       Awaiting Paymet       Versotball       Match vs Pinewood       US Athletics       10/10/2008       COLINS, CHRISTINE         Ya       Awaiting Paymet       Tomagawa Exchange Teacher/PU       Take to SFO International - United # 837       Gobal Ed Japan       10/10/2008       CALINIS, CHRISTINE </td <td></td> <td></td> <td>~</td> <td>10/10/2008</td> <td></td> <td></td> <td></td> <td></td>                                                                                                    |              |                       | ~                                     | 10/10/2008                                       |                             |                  |                         |           |
| Instrume         Instrume                                                                                                    |              |                       | Search                                | Clear                                            |                             |                  |                         |           |
| Name       FinAme       Reson For Trig       Account       FinD ac       Reuselant         Naming Payme       Intercampus Moming Shuttle       Moming Shuttle       General Transportation       1010/200       KELER, FRED         Naming Payme       Ith Grade Picnic Parties       rehearse for Picnic       Si Performing Arts       1010/200       GAMMONA, KRISTIN         Naming Payme       Cross Country Practice       US Athletics       1010/200       SAMCHEZ, TIFFAW         Naming Payme       Listor Forbial       Rehearsal for Harker Picnic       US Athletics       1010/200       SAMCHEZ, TIFFAW         Si       Avating Payme       Listor Forbial       Gene vS Dougherty Valley       US Athletics       1010/200       COLLINS, CHRISTINE         Si       Avating Payme       Vorball       Game vS Dougherty Valley       US Athletics       1010/200       COLLINS, CHRISTINE         Si       Avating Payme       Vorball       Game vS Dougherty Valley       US Athletics       1010/200       COLLINS, CHRISTINE         Si       Avating Payme       Gotball Tram to Blackford       Momoning Assembly       US Athletics       1010/200       COLLINS, CHRISTINE         Si       Avating Payme       Gotball To Buckmal Assembly       Teo to Stol To Stol To Stol To Stol To Stol To Stol To Stol To Stol To Stol To Stol To Stol To                                                                                                    | earch I      | Results               | Joanni                                | cical                                            |                             |                  |                         |           |
| 78       Awaiting Payment       Intercampus Morning Shuttle       Morning Shuttle       General Transportation (1010/2008       KELLER, FRED         74       Awaiting Payment       Ath Grade Picnic Forusal       rehearse for Picnic       LS Performing Arts       1010/2008       GIAMMONA, KRISTIN         69       Awaiting Payment       Cross Country Oracice       US Athletics       1010/2008       CULLINS, CHRISTINE         61       Awaiting Payment       Bus for Bix Levents (9)       Rehearsal for Harker Picnic       LS Performing Arts       1010/2008       SANCHEZ, TIFFANY         55       Awaiting Payment       V Football       Game vs Dougherty Valley       US Athletics       1010/2008       CULLINS, CHRISTINE         56       Awaiting Payment       V Football       Game vs Dougherty Valley       US Athletics       1010/2008       CULLINS, CHRISTINE         57       Awaiting Payment       V Football       Game vs Dougherty Valley       US Athletics       1010/2008       CULLINS, CHRISTINE         58       Awaiting Payment       Football Team to Blackford       Horecoming Assembly       US Athletics       1010/2008       CULINS, CHRISTINE         59       Canceled       Football to Bucknall Assembly       Tate to SFO International - United # 837       Global Ed Japan       1010/2008       CULINS, CHRISTINE                                                                                                    | rip ID       | <u>Status</u>         | Trip Name                             | Reason For Trip                                  | Account                     | <u>Trip Date</u> | <u>Requester</u>        |           |
| 74       Awaiting Payment       4th Grade Picnic Picnical       rehearse for Picnic       LS Performing Arts       10/10/2008       GIAMMONA, KRISTIN         69       Awaiting Payment       Cross Country Oucce       Cross Country Practice       US Athletics       10/10/2008       COLLINS, CHRISTINE         62       Awaiting Payment       Bus for Bk underts (P)       Rehearsal for Harker Picnic       LS Performing Arts       10/10/2008       SANCHEZ, TIFFANY         55       Awaiting Payment       Yeotball       Game vs Dougherty Valley       US Athletics       10/10/2008       COLLINS, CHRISTINE         54       Awaiting Payment       Yeotball       Game vs Dougherty Valley       US Athletics       10/10/2008       COLLINS, CHRISTINE         54       Awaiting Payment       Yeotball       Match vs Pinewood       US Athletics       10/10/2008       COLLINS, CHRISTINE         54       Awaiting Payment       Football Team to Blackford       Honecoming Assembly       US Athletics       10/10/2008       COLLINS, CHRISTINE         54       Awaiting Payment       Football Team to Blackford       Honecoming Assembly at Bucknal       US Athletics       10/10/2008       COLLINS, CHRISTINE         55       Cancelled       Football Team to Honecoming Assembly at Bucknal       US Athletics       10/10/2008       CALKINS, G                                                                                                    | 78           | Awaiting Payment      | Intercampus Morning Shuttle           | Morning Shuttle                                  | General Transportation Only | 10/10/2008       | KELLER, FRED            |           |
| 69       Awaiting Payment       Cross Country Practice       US Athletics       10/10/2008       COLLINS, CHRISTINE         62       Awaiting Payment       Bus for Back examts (P)       Rehearsal for Harker Picnic       LS Performing Arts       10/10/2008       COLLINS, CHRISTINE         55       Awaiting Payment       Varsity Football       Game vs Dougherty Valley       US Athletics       10/10/2008       COLLINS, CHRISTINE         54       Awaiting Payment       VFootball       Game vs Dougherty Valley       US Athletics       10/10/2008       COLLINS, CHRISTINE         54       Awaiting Payment       VFootball       Game vs Dougherty Valley       US Athletics       10/10/2008       COLLINS, CHRISTINE         54       Awaiting Payment       Varsity Tennis       Match vs Pinewood       US Athletics       10/10/2008       COLLINS, CHRISTINE         54       Awaiting Payment       Football Team to Blackford       Homecoming Assembly       US Athletics       10/10/2008       COLLINS, CHRISTINE         55       Cancelled       Football to Bucknall Assembly       Take to SFO International - United # 837       Global Ed Japan       10/10/2008       COLLINS, CHRISTINE         12       Next       12       Next       12       Next       Yasset       Yasset         Yasse                                                                                                    | .74          | Awaiting Payment      | 4th Grade Picnic P                    | rehearse for Picnic                              | LS Performing Arts          | 10/10/2008       | GIAMMONA, KRISTIN       |           |
| 62       Awaiting Payment       Bus for Bk reavents (P)       Rehearsal for Harker Picnic       LS Performing Arts       10/10/2008       SANCHEZ, TIFFANY         56       Awaiting Payment       Varsity Football       Game vs Dougherty Valley       US Athletics       10/10/2008       COLLINS, CHRISTINE         55       Awaiting Payment       Varsity Tennis       Match vs Pinewood       US Athletics       10/10/2008       COLLINS, CHRISTINE         68       Awaiting Payment       Football Team to Blackford       Homecoming Assembly       US Athletics       10/10/2008       COLLINS, CHRISTINE         61       Awaiting Payment       Tamagawa Exchange Teacher P/U       Take to SFO International - United # 837       Global Ed Japan       10/10/2008       CALKINS, GAYLE         59       Cancelled       Football to Bucknall Assembly       Football Team to Homecoming Assembly at Bucknall       US Athletics       10/10/2008       CALKINS, CHRISTINE         12 Next                                                                                                    | 69           | Awaiting Payment      | Cross Country uce                     | Cross Country Practice                           | US Athletics                | 10/10/2008       | COLLINS, CHRISTINE      |           |
| 56       Awaiting Payment       Varsity Football       COLLINS, CHRISTINE         55       Awaiting Payment       V. Football       Game vs Dougherty Valley       US Athletics       10/10/2008       COLLINS, CHRISTINE         54       Awaiting Payment       V. Football       Match vs Pinewood       US Athletics       10/10/2008       COLLINS, CHRISTINE         54       Awaiting Payment       Football Team to Blackford       Match vs Pinewood       US Athletics       10/10/2008       COLLINS, CHRISTINE         648       Awaiting Payment       Football Team to Blackford       Homecoming Assembly       US Athletics       10/10/2008       COLLINS, CHRISTINE         610       Awaiting Payment       Tamaqawa Exchange Teacher P/U       Take to SFO International - United # 837       Global Ed Japan       10/10/2008       CALKINS, GAYLE         59       Cancelled       Football to Bucknall Assembly       Football Team to Homecoming Assembly at Bucknall       US Athletics       10/10/2008       COLLINS, CHRISTINE         12 Next                                                                                                    | 62           | Awaiting Payment      | Bus for BK Jents (9)                  | Rehearsal for Harker Picnic                      | LS Performing Arts          | 10/10/2008       | SANCHEZ, TIFFANY        |           |
| 55       Awaiting Payment <u>VFootball</u> Game vs Dougherty Valley       US Athletics       10/10/2008       COLLINS, CHRISTINE         54       Awaiting Payment       Varsity Tennis       Match vs Pinewood       US Athletics       10/10/2008       COLLINS, CHRISTINE         68       Awaiting Payment       Football Team to Blackford       Homecoming Assembly       US Athletics       10/10/2008       COLLINS, CHRISTINE         61       Awaiting Payment       Tamagawa Exchange Teacher P/U       Take to SFO International - United # 837       Global Ed Japan       10/10/2008       CALKINS, GAYLE         59       Cancelled       Football to Bucknall Assembly       Football Team to Homecoming Assembly at Bucknall       US Athletics       10/10/2008       CALKINS, CHRISTINE         1 <u>2 Next</u>                                                                                                    | 56           | Awaiting Payment      | Varsity Football                      | Game vs Dougherty Valley                         | US Athletics                | 10/10/2008       | COLLINS, CHRISTINE      |           |
| 54       Awaiting Payment       Varsity Tennis       Match vs Pinewood       US Athletics       10/10/2008       COLLINS, CHRISTINE         68       Awaiting Payment       Football Team to Blackford       Homecoming Assembly       US Athletics       10/10/2008       COLLINS, CHRISTINE         61       Awaiting Payment       Tamagawa Exchange Teacher P/J       Take to SFO International - United # 837       Global Ed Japan       10/10/2008       CALKINS, GAYLE         59       Cancelled       Football to Bucknall Assembly       Football Team to Homecoming Assembly at Bucknall       US Athletics       10/10/2008       COLLINS, CHRISTINE         1 2 Next                                                                                                    | 55           | Awaiting Payment      | <u>JV Football</u>                    | Game vs Dougherty Valley                         | US Athletics                | 10/10/2008       | COLLINS, CHRISTINE      |           |
| 68       Awaiting Payment       Football Team to Blackford       Homecoming Assembly       US Athletics       10/10/2008       COLLINS, CHRISTINE         61       Awaiting Payment       Tamagawa Exchange Teacher P/U       Take to SFO International - United # 837       Global Ed Japan       10/10/2008       CALKINS, GAYLE         59       Cancelled       Football to Bucknall Assembly       Football Team to Homecoming Assembly at Bucknall       US Athletics       10/10/2008       COLLINS, CHRISTINE         1 2 Next                                                                                                    | 54           | Awaiting Payment      | Varsity Tennis                        | Match vs Pinewood                                | US Athletics                | 10/10/2008       | COLLINS, CHRISTINE      |           |
| 61       Awaiting Payment <u>Tamagawa Exchange Teacher P/U</u> Take to SFO International - United # 837       Global Ed Japan       10/10/2008       CALKINS, GAYLE         59       Cancelled       Football to Bucknall Assembly       Football Team to Homecoming Assembly at Bucknall US Athletics       10/10/2008       COLLINS, CHRISTINE         1 2 Next         (8)         (8)         (8)         I 2 Next         (8)         (8)         (8)         (8)         10/10/2008       COLLINS, CHRISTINE         1 2 Next         (8)         (8)         (8)         (8)         10/10/2008       COLLINS, CHRISTINE         1 2 Next         (8)         (8)         (8)         (8)         (8)         (8)         (8)         (8)         (8)         (8)         (8)         <td colspan="4</td> <td>68</td> <td>Awaiting Payment</td> <td>Football Team to Blackford</td> <td>Homecoming Assembly</td> <td>US Athletics</td> <td>10/10/2008</td> <td>COLLINS, CHRISTINE</td> <td></td>                                                                                                    | 68           | Awaiting Payment      | Football Team to Blackford            | Homecoming Assembly                              | US Athletics                | 10/10/2008       | COLLINS, CHRISTINE      |           |
| ips Found: 13                                                                                                    | 61           | Awaiting Payment      | Tamagawa Exchange Teacher P/U         | Take to SFO International - United # 837         | Global Ed Japan             | 10/10/2008       | CALKINS, GAYLE          |           |
| ips Found: 13                                                                                                    | 59           | Cancelled             | FOOTDAIL TO BUCKNAIL ASSEMDLY         | Football Team to Homecoming Assembly at Bucknall | US Athletics                | 10/10/2008       | COLLINS, CHRISTINE      |           |
| (8)                                                                                                    |              | - 1 A D               |                                       | 1 <u>2</u> <u>Next</u>                           |                             |                  |                         |           |
| *                                                                                                    | nps Fo       | und: 13               |                                       | (8)                                              |                             |                  |                         |           |
|                                                                                                    |              |                       |                                       | *                                                |                             |                  |                         |           |
|                                                                                                    |              |                       |                                       |                                                  |                             |                  |                         |           |
|                                                                                                    |              |                       |                                       |                                                  |                             |                  |                         |           |

You are now at the Trip **Details** page.

From this page you can check the Status (10) of you trip to see which step it is on. (The status' are Unsubmitted, Requested, Approved or Rejected, scheduled, Completed, Awaiting Payment, Paid, and Cancelled.)

You will also receive an email with each step.

To check who your driver will be and what bus will be used click Scheduling (11) on the trip toolbar.

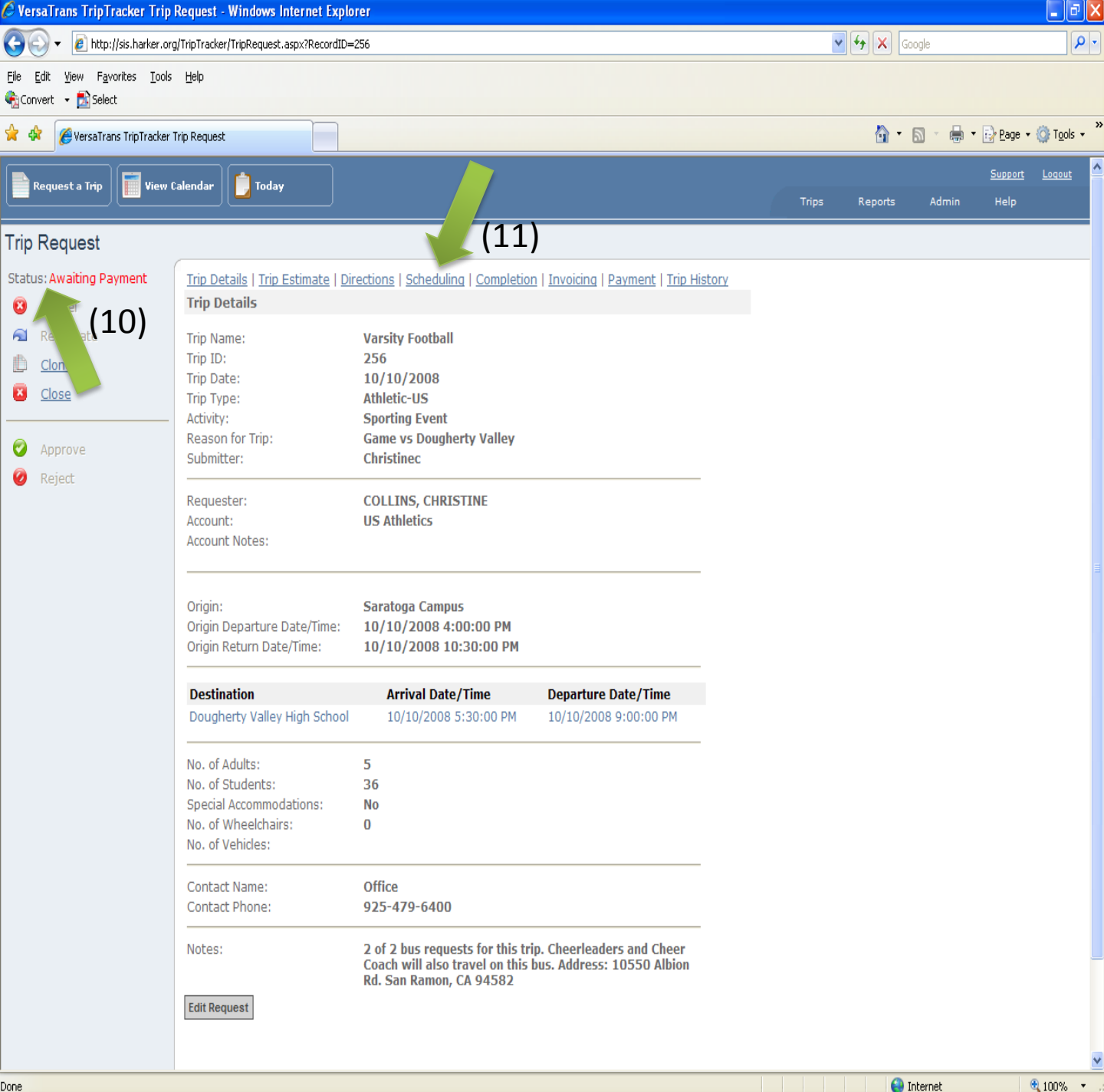

This will show you your driver and bus scheduled for your trip.

If there is more than one bus needed for the trip you will see #2 (12) in the information box. You can click on #2 to see the second driver and bus scheduled for your trip.

To return to the details page click <u>Trip Details</u> (13).

To get back to your main page click to your main page (14).

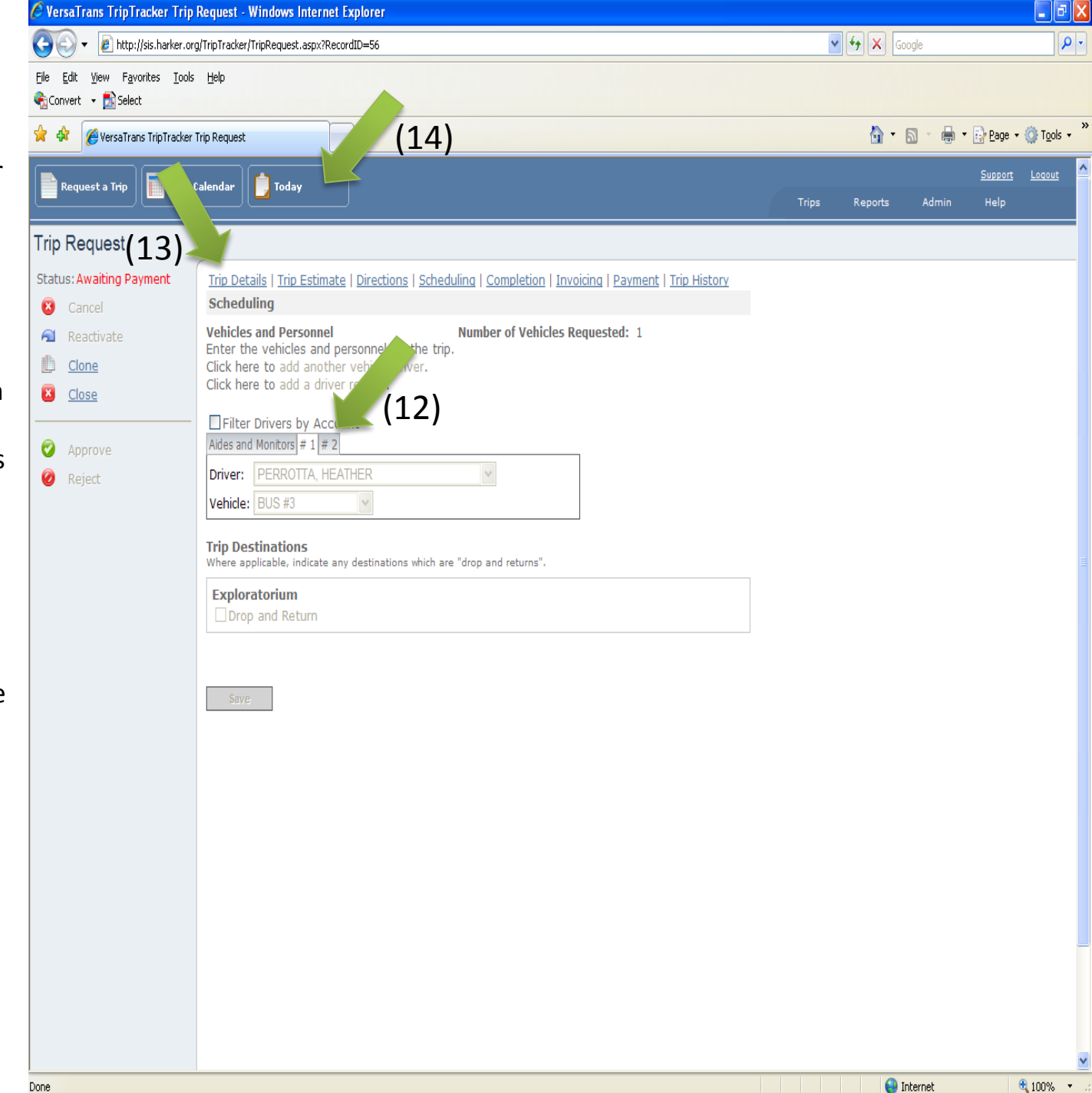